## **Quick Install Guide**

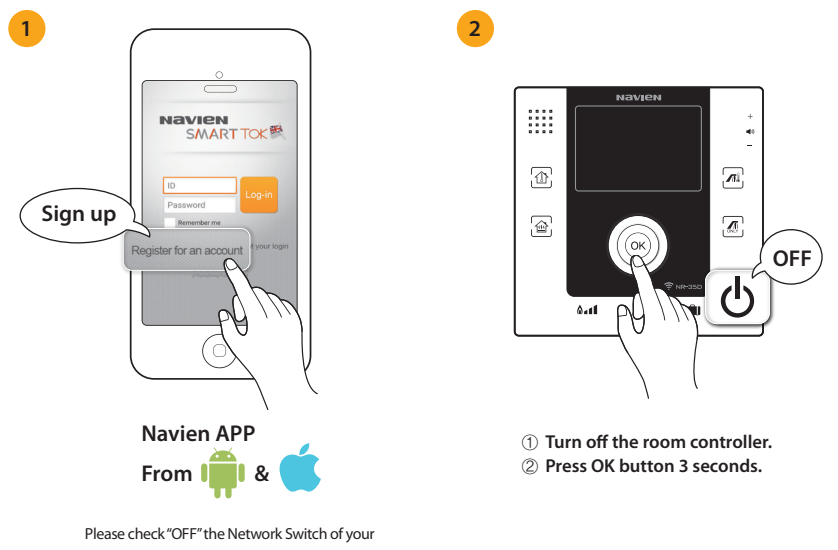

smartphone before starting App Registration

| Connecting<br>to the Product                             |              | 5       | Wi-Fi Router Settings       |
|----------------------------------------------------------|--------------|---------|-----------------------------|
| Please select the required Room in name to be connected. | controller's | Please  | select the required router. |
| NR35-2715                                                |              | Navien1 | 4                           |
| If the required Room controller name                     | me C         | Navien2 | ٩                           |
| displayed below.                                         |              | Navien3 | 4                           |
| NR35-2715                                                | *            | Navien4 | 4                           |
| NR35-1602                                                | Ŕ            | Navien5 | 1                           |
|                                                          |              |         |                             |
|                                                          |              |         |                             |

Connect your room controller to Wi-Fi connection thru your wireless router

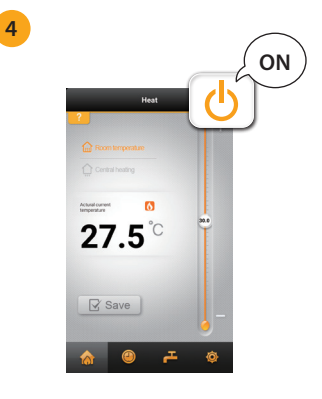

Login
Press Power On button.

Please refer to user manual or www.navien.co.uk for more details about setting and connection

KD NAVIEN 3000 Hillswood Drive, Hillswood Business Park, Chertsey, Surrey, KT16 0RS Telephone: 020-3598-2020 Email: info@navienuk.com